# Assign or Unassign a Static Group

# *i* Important Information

- The Shared Services Center (SSC) and the Michigan Medicine Payroll Office can assign them to units or change them back to an "unassigned" state. Units use Static Groups to organize employees for time reporting and/or review purposes within the Time and Labor module of M-Pathways.
- Thousands of Static Group ID numbers exist in the M-Pathways Human Resource Management System (HRMS). The existing Static Groups may be categorized as follows:
  - Many Static Groups are already assigned to units and actively maintained. The groups contain actual employees, and they should also have a unit-specific name in the **Description** field.
  - Some Static Groups have not been assigned yet. Those numbers can be identified as having Unique Name in the Description field and the single individual in the group is a fake person named HD3 XXXTESTSTUDENT.
  - Some Static Groups have been "given up" by timekeepers who didn't need them. In those cases, a unit's employees were removed from the group, the description updated to Unique Name, and an ITS staff person (Melissa Kokenakes) was added and saved as the single group member. These groups may be reassigned to units.
- When a unit receives a Static Group, the unit may choose to maintain the group's **Description** and add or remove employees as needed. The unit may also request that the SSC assist in maintaining the group.
- This procedure details how to:
  - o assign a Static Group to a unit
  - o add or remove employees from a Static Group
  - o unassign a Static Group from a unit

Navigation: NavBar > Navigator > Set Up HRMS > Security > Time and Labor Security > Static Group

#### Find an Existing Value Page

|   | Static Group                                                                                  |  |  |  |  |  |  |  |  |
|---|-----------------------------------------------------------------------------------------------|--|--|--|--|--|--|--|--|
|   | Enter any information you have and click Search. Leave fields blank for a list of all values. |  |  |  |  |  |  |  |  |
|   |                                                                                               |  |  |  |  |  |  |  |  |
|   | Find an Existing Value Add a New Value                                                        |  |  |  |  |  |  |  |  |
|   | ▼ Search Criteria                                                                             |  |  |  |  |  |  |  |  |
|   | Source ontoin                                                                                 |  |  |  |  |  |  |  |  |
|   | Group ID: begins with V                                                                       |  |  |  |  |  |  |  |  |
|   | Description: begins with Vulique Name                                                         |  |  |  |  |  |  |  |  |
|   |                                                                                               |  |  |  |  |  |  |  |  |
|   | i imit the number of results to (up to 300). 300                                              |  |  |  |  |  |  |  |  |
|   |                                                                                               |  |  |  |  |  |  |  |  |
| 2 | Search Clear Basic Search 🗉 Save Search Criteria                                              |  |  |  |  |  |  |  |  |
|   |                                                                                               |  |  |  |  |  |  |  |  |
|   | Search Results                                                                                |  |  |  |  |  |  |  |  |
|   | 300 of 1823 results are displayed.                                                            |  |  |  |  |  |  |  |  |
|   | View All First 🚺 1-100 of 300 D Last                                                          |  |  |  |  |  |  |  |  |
|   | Group ID Description                                                                          |  |  |  |  |  |  |  |  |
| 3 | 0/267 Unique Name                                                                             |  |  |  |  |  |  |  |  |
|   | ondervane                                                                                     |  |  |  |  |  |  |  |  |

#### Search for Unassigned Static Groups

- 1. Type **Unique Name** in the **Description** field.
- 2. Click Search
- 3. Select the first Static Group in the Search Results.
- Note: The search results indicate how many Static Groups have a Description of Unique Name. When more are needed, contact the ITS Service Center (<u>its.umich.edu/help</u>) and submit a request to the ITS Time & Labor team. They run a batch process to create multiple static groups at once.

### **Current Group Members Page**

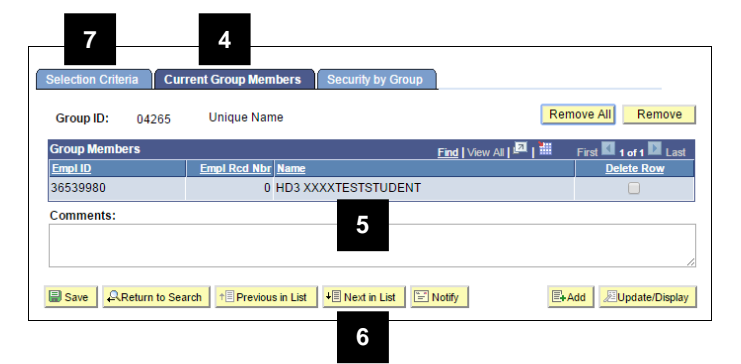

### **Selection Criteria Page**

| Selection Criteria Current Group Members Security by Group                                                                                                    |
|----------------------------------------------------------------------------------------------------|
| Group ID: 04265                                                                                                    |
| Static Group Details         8           *Description:         ITS Student Temps           Short Description:         ITS Studen                                                                                                    |
| Group Parameters                                                                                                    |
| Group 1: Q Operator: Group 2: Q Add to Group                                                                                                    |
| Select Parameters Eind   View All First 🚺 1 of 1 🖸 Last                                                                                                    |
| *(         *Record         *Field Name         SetU         *Operator Value         *)           WHERE         •         JOB         •         EMPLID         Q. UMICH         =         •         92752504         Q. •         •         •         •         •         •         •         •         •         •         •         •         •         •         •         •         •         •         •         •         •         •         •         •         •         •         •         •         •         •         •         •         •         •         •         •         •         •         •         •         •         •         •         •         •         •         •         •         •         •         •         •         •         •         •         •         •         •         •         •         •         •         •         •         •         •         •         •         •         •         •         •         •         •         •         •         •         •         •         •         •         •         •         •         •         •         •         • </th |
| Where Clause SQL                                                                                                    |
| Where<br>Clause:         FROM %SOL(TL_GRP_FROM_BASE) WHERE %SOL(TL_GRP_BATCH_WHERE_BASE,%P(1))         Add to Group                                                                                                    |
| View SQL                                                                                                    |

#### Identify an Unassigned Static Group

- 4. Click the Current Group Members tab.
- 5. Review the member(s) of the group:
  - If the only employee in the group is HD3 XXXXTESTSTUDENT or Melissa Kokenakes, the group is currently unassigned.
  - If the group has a different member or members, it is assigned to a unit although the description was not updated.
- 6. If the group is already assigned, click

vou identify an unassigned group.

7. When you identify an unassigned group, click the **Selection Criteria** tab.

# Add an Employee ID to the New Static Group

- 8. Type a unit-specific description for the Static Group in the **Description** field.
- Note: The Short Description field defaults to the first ten characters of the description when the group is saved.
- 9. Select **JOB** from the drop-down list in the **Record** field.
- 10. Type **EMPLID** in the **Field Name** field or click Lookup to select it from a list.
- 11. Select = from the drop-down list in the **Operator** field.
- 12. Type the EmplID of the employee you want added to the static group in the **Value** field.
- 13. Click Add Row 🛨 to add a second row.

## Selection Criteria Page (Continued)

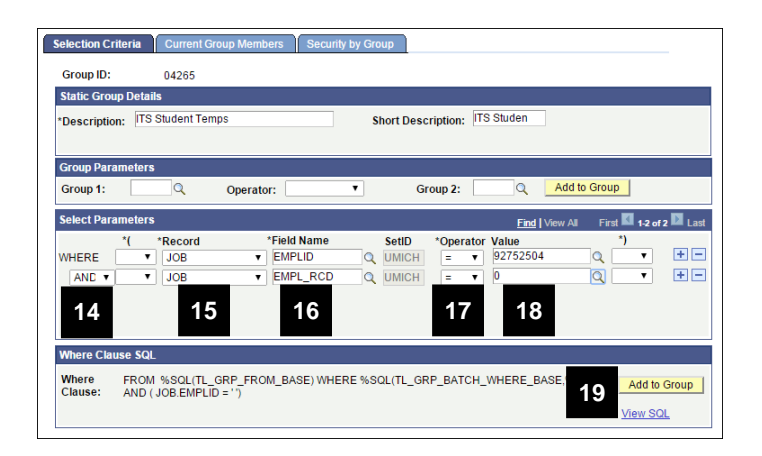

#### **Current Group Members Page**

|            |                                                          | rent Group Mem                                           | bers                                                                                                    | Security by Grou                                                                             | р                                                                                                    |                                                                                             |                                                                                                    |
|------------|----------------------------------------------------------|----------------------------------------------------------|----------------------------------------------------------------------------------------------------|----------------------------------------------------------------------------------------------|----------------------------------------------------------------------------------------------------|---------------------------------------------------------------------------------------------|----------------------------------------------------------------------------------------------------|
| Group ID:  | 04265                                                    | ITS Student                                              | Temps                                                                                                    |                                                                                              |                                                                                                    | Remove All                                                                                  | Remo                                                                                                    |
| iroup Memb | ers                                                      |                                                          |                                                                                                    |                                                                                              | Find   View All   🗖                                                                                                    | First 🚺 1-                                                                                  | 2 of 2 💵 L                                                                                                    |
| impl ID    |                                                          | Empl Rcd Nbr                                             | Name                                                                                                    |                                                                                              |                                                                                                    | De                                                                                          | ete Row                                                                                                    |
| 6539980    |                                                          | 0                                                        | НD3 ХХ                                                                                                    | XXTESTSTUDEN                                                                                 | r                                                                                                    | 22 ≺                                                                                        |                                                                                                    |
| 2752504    |                                                          | 0                                                        | Matthey                                                                                                    | v Martin                                                                                     |                                                                                                    | -                                                                                           |                                                                                                    |
| omments:   |                                                          |                                                          |                                                                                                    | 23                                                                                           |                                                                                                    |                                                                                             |                                                                                                    |
| Save A     | Return to Sea                                            | rch T Previous                                           | s in List                                                                                                    | ↓ Next in List                                                                               | Notify                                                                                                    | E-Add 2                                                                                     | Jpdate/Dis                                                                                                    |
|            | roup Member<br>mpl ID<br>6539980<br>2752504<br>comments: | roup Members<br>mol ID<br>5539980<br>2752504<br>omments: | roup Members met ID Empl Red Nbr 5539980 0 0 2752504 0 omments: Isave AReturn to Search * Previour votion Criteria I Current Group Members | roup Nembers<br>mel ID Emel Red Nbr Name<br>539990 0 HD3 X2<br>2752504 0 Matthew<br>omments: | Stoup ID.     04265     FIG Student remps       roup Members     mol ID     Empl Red Nbr Name       S539980     0 HD3 XXXXTESTSTUDENT       2752504     0 Matthew Martin       omments:     23 | Save     AReturn to Search     *Errel Previous in List     4E Next in List     Environments | Strup ID:     04265     If Schudern Fernys     End [ View All ] All III     First 01.       roup Members     Emol Red Nbr Name     Dr       S539980     0     HD3 XXXXTESTSTUDENT     22       2752504     0     Matthew Martin       omments:     23 |

#### Specify Employee Record Number

- 14. Verify **AND** displays in the **WHERE** field or select it from the drop-down list.
- 15. Select **JOB** from the drop-down list in the **Record** field.
- 16. Type **EMPL\_RCD** in the **Field Name** field or click Lookup to select it from a list.
- 17. Verify = displays in the **Operator** field or select it from the drop-down list.
- Type the appropriate employee record number (EMPL\_RCD) associated with the employee's job in the Value field.
- 19. Click Add to Group in the Where Clause SQL box.
- Note: Do not click the <u>Add to Group</u> button above the Select Parameters box.
- 20. Repeat steps 8-18 for each additional employee to be added to the group.

#### **Review the Static Group Member(s)**

- 21. Click the Current Group Members tab.
- 22. To remove the non-unit "employee," select the **Delete Row** checkbox next to the row and click **Remove**
- 23. Verify the correct employee or employees were added to the list.

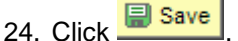

25. After the correct description and members of the Static Group are saved, notify the unit of the Static Group number.

## Security by Group Page

| Static          | Group                                                                               |
|-----------------|-------------------------------------------------------------------------------------|
| Enter ar        | y information you have and click Search. Leave fields blank for a list of all value |
| Find a          | n Existing Value                                                                    |
| ▼ Sear          | ch Criteria                                                                         |
| Group<br>Descri | ID: begins with  12345 26 ption: begins with                                        |
| Cas             | e Sensitive                                                                         |
| Limit the       | e number of results to (up to 300): 300                                             |
| Sear            | ch Clear Basic Search 📳 Save Search Criteria                                        |

### **Current Group Members Page**

| 31              | 28                  | 30                                             |
|-----------------|---------------------|------------------------------------------------|
| Group ID: 12345 | Training Group 29   | Remove All Remove                              |
| Group Members   |                     | Find   View All   🖾   🛗 First 🚺 1-6 of 6 D Las |
| Empl ID         | Empl Rcd Nbr Name   | Delete Row                                     |
| 12345678        | 0 Callie Pstrain23  |                                                |
| 23456789        | 0 Richard Pstrain31 |                                                |
| 34567891        | 0 Abigail Pstrain44 |                                                |
| 45678912        | 0 Susan Pstrain54   |                                                |
| 56789123        | 2 Charles Pstrain66 |                                                |
| 67891234        | 0 Paul Pstrain68    |                                                |
| Comments:       |                     |                                                |
|                 |                     |                                                |
|                 |                     |                                                |

#### Change a Static Group to "Unassigned"

26. Type the Static Group number in the **Group ID** field.

27. Click Search

- 28. Click the Current Group Members tab.
- 29. Review the group's description and members to verify you opened the correct Static Group.
- 30. Click Remove All
- 31. Click the Selection Criteria tab.
- **Note:** Before saving, you need to update the group's description and add a fake person.
- 32. Overwrite the names in the **Description** and **Short Description** fields with **Unique Name** and **UniqueName**.
- 33. Type **51998** in the **Group 1** field.
- 34. Select **Plus** from the drop-down list in the **Operator** field.
- 35. Type **51999** in the **Group 2** field.
- 36. Click Add to Group in the Group Parameters section to add the fake person to the group.
- 37. Click the Current Group Members tab.

# Selection Criteria Page

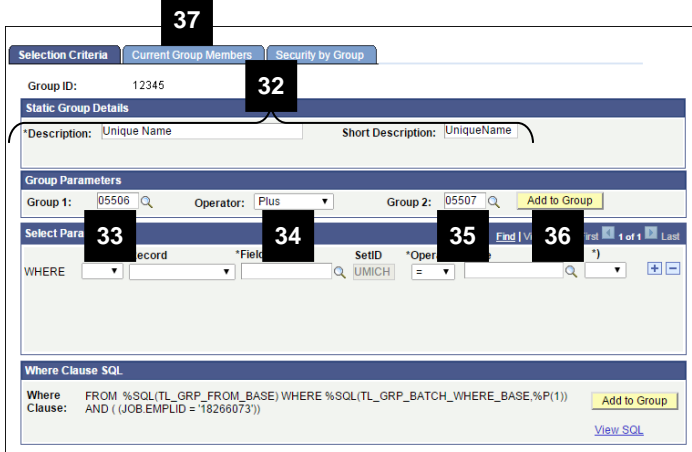

## **Current Group Members Page**

| Group ID: 12345 | Unique Nam      | e                   | Rei                     | move All Re    |
|-----------------|-----------------|---------------------|-------------------------|----------------|
| Group Members   |                 |                     | Find   View All   🛄   🛗 | First 🚺 1 of 1 |
| Empl ID         | Empl Rcd Nbr    | <u>Name</u>         |                         | Delete Ro      |
| 36539980        | 0               | HD3 XXXXTESTSTUDENT | 36                      |                |
| comments.       |                 |                     |                         |                |
| Save Return to  | Search 🗄 Notify |                     | E+                      | Add ZUpdate    |

- 38. Verify HD3 XXXXTESTSTUDENT displays in the Name field.
- 39. Click save to update the Static Group to "unassigned."